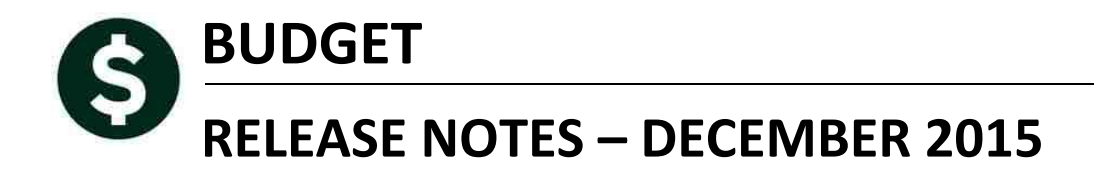

This document explains new product enhancements added to the ADMINS Unified Community for Windows **BUDGET** system and installed on your site in December 2015.

#### **TABLE OF CONTENTS**

| 1. | BUDGET                                                | 2 |
|----|-------------------------------------------------------|---|
|    | 1.1. Operating Budget (By Budget Group) Screen        | 2 |
| 2. | COST ITEM BREAKDOWN ENTRY SCREEN – EDIT LIST REPLACED | 3 |
| 3. | DEFAULT # COST ITEM RECORDS                           | 4 |
| 4. | TABLES                                                | 5 |
|    | 4.1. Bargaining Unit Salary Tab                       | 5 |
|    | 4.1.1. New Salary Schedule                            | 5 |
| 5. | HELP REFERENCE LIBRARY                                | 6 |
|    |                                                       | - |

#### 1. BUDGET

#### 1.1. Operating Budget (By Budget Group) Screen

Currently if a site has a large account # the account description displayed on the screen is limited to 15 characters. To address this issue, if a site uses less than 3 levels of service, then **module control #12005** can be set to **Y**. This allows for the removal of levels 4 and 5 from the screen and everything is shifted over to the right to display more of the account description.

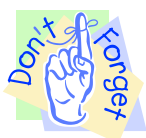

# NOTE: if this mod control is going to be changed, you need to contact <u>support@admins.com</u> so we can recompile the code to effect this change on the screen.

|       | System Module Control                            |               |
|-------|--------------------------------------------------|---------------|
| Seq#  | Description Answer                               |               |
| 12005 | Budget between 1 and 3 Levels of Service [Y/N] N | <u>1</u> Edit |

In this example, the value is set to N-more than three levels of service are being budgeted, so the account descriptions will be using less space to allow for the  $4^{th}$  and  $5^{th}$  levels of service columns. This was the default view prior to the software update.

|                                  |                                              |                             | Opera       | ting Budg        | et (By Bud                            | dget Group)                                                         |                             |                              |               |
|----------------------------------|----------------------------------------------|-----------------------------|-------------|------------------|---------------------------------------|---------------------------------------------------------------------|-----------------------------|------------------------------|---------------|
| <u>G</u> oto<br>Actio <u>n</u> s | Year 2016<br>Budget Group <mark>ASSES</mark> | SORS ASSESSORS              |             |                  | Current<br>Depar<br>Next Ap<br>Town   | t <b>Approval Level</b><br>tment Request<br>proval Level<br>Manager | Target<br>Actual<br>Varianc | Expenditures<br>137,941<br>e |               |
|                                  |                                              |                             |             | • All            | C Expen                               | iditure C Revenue                                                   | O Asset III O III           | Fund C Liabi                 | ility         |
| Account#                         |                                              |                             | Base Budget | Omit<br>2% limit | Fire Station                          | Dmit<br>los 3                                                       |                             | Total                        | Notes         |
| 0100-004-0000-                   | -007-00-00-00000                             |                             |             |                  |                                       |                                                                     |                             |                              | <u>1</u> Note |
| 1000-137-0000-                   | -001-00-00-51110                             | DEPARTMENT HEAD             | * 70 700    |                  |                                       |                                                                     |                             | 70 700                       |               |
| 1000-137-0000-                   | -001-00-00-51120                             | HUMINISTRHITVE              | * 72,329    |                  |                                       |                                                                     |                             | /2,329                       |               |
| 1000-137-0000-                   | -001-00-00-51130                             | PERMANENT PERSO             | 47,007      |                  |                                       |                                                                     |                             | 47,007                       |               |
| 1000-137-0000-                   | -001-00-00-51139                             | PERMANENT PERSO             |             | -                |                                       |                                                                     |                             |                              |               |
| 1000-137-0000-                   | -001-00-00-51140                             | PART-TIME PERSO             |             |                  |                                       |                                                                     |                             |                              |               |
| 1000-137-0000-                   | -001-00-00-51150                             | ASSESSORS' LIST             |             |                  |                                       |                                                                     |                             |                              |               |
| 1000-137-0000-                   | -001-00-00-51180                             | ELECTED/APPOINT             | 3,600       |                  |                                       |                                                                     |                             | 3,600                        |               |
| 1000-137-0000-                   | -001-00-00-51185                             | EMPLOYEE BENEFI             |             |                  |                                       |                                                                     |                             |                              |               |
| 1000-137-0000-                   | -001-00-00-51500                             | DVERTIME                    |             |                  |                                       |                                                                     |                             |                              |               |
| 1000-137-0000-                   | -001-00-00-51600                             | LONGEVITY                   | 1,450       |                  |                                       |                                                                     |                             | 1,450                        |               |
| 1000-137-0000-                   | -001-00-00-52010                             | ADVERTISING                 | 4 500       |                  |                                       |                                                                     |                             | 4 500                        |               |
| 1000-137-0000-                   | -001-00-00-52020                             | PUSTHEE<br>DOTATION (CODVIN | 1,500       |                  |                                       |                                                                     |                             | 1,500                        |               |
| 1000-137-0000-                   | -001-00-00-52040                             | FRINTING/CUPTIN             | 500         |                  |                                       |                                                                     |                             | 500                          |               |
| 1000-137-0000-                   | -001-00-00-52400                             | PROFESSIONAL SE             | 4 000       |                  |                                       |                                                                     |                             | 4 000                        |               |
| 1000-137-0000-                   | -001-00-00-52500                             | DUES/SUBSCRIPTI             | 1.000       |                  | · · · · · · · · · · · · · · · · · · · | ·                                                                   |                             | 1.000                        |               |
| 1000-137-0000-                   | -001-00-00-52520                             | IN-STATE TRAVEL             | 4,000       |                  |                                       |                                                                     |                             | 4,000                        |               |
| 1000-137-0000-                   | -001-00-00-54080                             | DFFICE EQUIPMEN             | 500         |                  |                                       |                                                                     |                             | 500                          |               |
| 1000-137-0000-                   | -001-00-00-54090                             | DFFICE SUPPLIES             | 1,000       |                  |                                       |                                                                     |                             | 1,000                        |               |
|                                  | Group Total                                  |                             | 137,941     |                  |                                       |                                                                     |                             | 137,941                      | [Moi          |

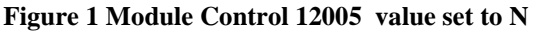

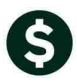

|       | System Module Control                            |               |
|-------|--------------------------------------------------|---------------|
| Seq#  | Description Answer                               |               |
| 12005 | Budget between 1 and 3 Levels of Service [Y/N] Y | <u>1</u> Edit |

In the following example, the columns are shifted to the right to allow more room for the account descriptions field.

|                                                                                                    | Operating                                                                                                    | g Budget (E | By Bud                                            | get Group                                              | <b>)</b>              |                                   |                                |          |
|----------------------------------------------------------------------------------------------------|----------------------------------------------------------------------------------------------------|-------------|---------------------------------------------------|--------------------------------------------------------|-----------------------|-----------------------------------|--------------------------------|----------|
| Option         Year         2016           Actions         Budget Group         SSE                                                                                 | SSORS ASSESSORS                                                                                                    |             | <b>Current /</b><br>Departi<br>Next App<br>Town M | Approval Leve<br>ment Reques<br>roval Level<br>lanager | l<br>st               | Expe<br>Target Actual<br>Variance | enditures<br>137,941           |          |
|                                                                                                    | ¢                                                                                                    | ● All       | C Expend                                          | iture 🔿 Revei                                          | nue 🔿 As              | sset C Fund                       | O Liabi                        | lity     |
| Account#                                                                                                    |                                                                                                    | Base        | Budget                                            | Omit<br>2% limit                                       | Omit     Fire Station | Omit<br>los 3                     | Total                          | Notes    |
| 0100-004-0000-007-00-00-000-000<br>1000-137-0000-001-00-00-51120<br>1000-137-0000-001-00-00-51130<br>1000-137-0000-001-00-00-51131<br>1000-137-0000-001-00-00-51139 | DEPARTMENT HEAD SALARY<br>ADMINISTRATIVE PERSONNEL<br>PERMANENT PERSONNEL<br>PERMANENT PERSONNEL-CLERK<br>PERMANENT PERSONNEL | *           | 72,329<br>47,537                                  |                                                        |                       |                                   | 72,329<br>47,537               |          |
| 1000-137-0000-001-00-00-51140<br>1000-137-0000-001-00-00-51150<br>1000-137-0000-001-00-00-51180<br>1000-137-0000-001-00-00-51180<br>1000-137-0000-001-00-00-51500   | PART-TIME PERSONNEL<br>NSESSORS' LISTER<br>ELECTED/APPOINTED BOARD<br>EMPLOYEE BENEFIT REIMBURSEMENT<br>DVERTIME              |             | 3,600                                             |                                                        |                       |                                   | 3,600                          |          |
| 1000-137-0000-001-00-00-51600<br>1000-137-0000-001-00-00-52010                                                                                                    | LONGEVITY<br>ADVERTISING                                                                                                    |             | 1,450                                             |                                                        |                       |                                   | 1,450                          |          |
| 1000-137-0000-001-00-00-52020<br>1000-137-0000-001-00-00-52040<br>1000-137-0000-001-00-00-52230                                                                     | POSTAGE<br>PRINTING/COPYING<br>EQUIPMENT MAINTENANCE                                                                          |             | 1,500<br>500<br>525                               |                                                        |                       |                                   | 1,500<br>500<br>525            |          |
| 1000-137-0000-001-00-00-52400<br>1000-137-0000-001-00-00-52500<br>1000-137-0000-001-00-00-52520<br>1000-137-0000-001-00-00-52520                                    | PROFESSIONAL SERVICES<br>DUES/SUBSCRIPTIONS<br>IN-STATE TRAVEL                                                                |             | 4,000<br>1,000<br>4,000                           |                                                        |                       |                                   | 4,000<br>1,000<br>4,000<br>500 |          |
| 1000-137-0000-001-00-00-54090                                                                                                    | OFFICE SUPPLIES                                                                                                    |             | 1,000                                             |                                                        |                       |                                   | 1,000                          |          |
| Group Total                                                                                                    |                                                                                                    |             | 137,941                                           |                                                        |                       |                                   | 137,941                        | [More]   |
| 5 Edit List 6 WorkSheet                                                                                                    | s <u>9</u> Query                                                                                                    |             |                                                   |                                                        |                       | 7 Submit                          | <u>8</u> Dis                   | sapprove |

Figure 2 Module Control 12005 set to Y

[ADM-AUC-BU-3797]

## 2. COST ITEM BREAKDOWN ENTRY SCREEN – EDIT LIST REPLACED

The Edit List report found on the Operating Budget (Cost Item Breakdown) screen was replaced with a more useful report. This will produce the Cost Item report for the Group currently on the screen.

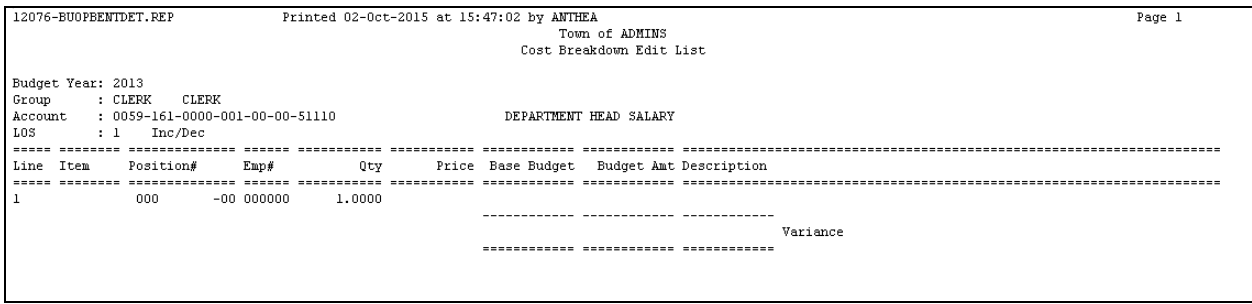

**Figure 3 Before** 

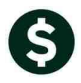

| 12076-BUOPBENTDET.REP                                   | Printed 05- | -Oct-2015 at 11:26: | 42 by DIMOND |            |               |           |                      | Page 1 |
|---------------------------------------------------------|-------------|---------------------|--------------|------------|---------------|-----------|----------------------|--------|
|                                                         |             |                     |              | Te         | own of ADMINS |           |                      |        |
|                                                         |             |                     |              | Cost Bi    | ceakdown Edit | List      |                      |        |
| For Budget Year: 2016<br>Budget Group: CLERK            |             |                     |              |            |               |           |                      |        |
| Account#                                                |             |                     |              |            |               |           | Account Account      |        |
| Decription                                              | LOS         | Line Item           | Quantity     | Item Price | Base Budget   | Breakdown | Total Note/Line Note |        |
|                                                         |             |                     |              |            |               |           |                      |        |
| 1000-161-0000-001-00-00-51110<br>DEPARTMENT HEAD SALARY | 1           | 1                   |              |            |               |           |                      |        |
|                                                         | 1           | 1                   | 1.0000       |            | 44,566        | 44,556    | -10                  |        |
|                                                         | 1           | 1                   |              |            |               |           |                      |        |

**Figure 4 After** 

[ADM-AUC-BU-3798]

## **3. DEFAULT # COST ITEM RECORDS**

Sites now may choose the number of cost item records used in the budget module. A new mod control was added #12102 to default a certain number of records in the Cost Item Breakdown screen when the Create New Budget Year is run. Most sites will default to 1. Valid values are between 1 and 50.

|         | Syst                                                                                                    | em Module Cont              | rol                                                                                                    |                                                              |  |  |  |  |  |  |  |  |
|---------|----------------------------------------------------------------------------------------------------|-----------------------------|----------------------------------------------------------------------------------------------------|--------------------------------------------------------------|--|--|--|--|--|--|--|--|
| Seq#    | Seq# Description Answer                                                                                                    |                             |                                                                                                    |                                                              |  |  |  |  |  |  |  |  |
| 12102   | Default # of Cost Item Breakdown records to                                                                                                    | o create [1 - 50]           | 5                                                                                                    | <u>1</u> Edit                                                |  |  |  |  |  |  |  |  |
| Edit Le | dgers Purchase Orders Accounts Payable Fixed Assets Human<br>H + + → H W W Q ■ ∩<br>Oper<br>Part S ARTS<br>Account# 1000-651-0000-006-00-00-51140<br>PART-TIME PERSONNEL SALARIES<br>LOS 1 2% limit | rResources Budget Collectio | ons Tax Motor Excise Misc Billing Sy<br>st Item Breakdown)<br>Current Approval Level<br>Department Request<br>Next Approval Level<br>Town Manager | stem Help<br><u>1-Edit Account Note</u><br>No text available |  |  |  |  |  |  |  |  |
| Line li | em Position Emp# Qty 000 -00 000000 1.0000                                                                                                    | Price Base Budget           | Budget Amt Description                                                                                                    |                                                              |  |  |  |  |  |  |  |  |

|                                  |      | •• <b>•</b> •• ••                                                                                                    |                                                                            | ) 🛋<br>Ope                                            | erating I | Budget (Co  | st Item Br | eakdown)                                                                            |  | 1. Edit Account No |
|----------------------------------|------|----------------------------------------------------------------------------------------------------|----------------------------------------------------------------------------|-------------------------------------------------------|-----------|-------------|------------|-------------------------------------------------------------------------------------|--|--------------------|
| <u>G</u> oto<br>Actio <u>n</u> s |      | Year 2017<br>Budget Group ASSESSORS ASSESSORS<br>Account# 10000-137-00000-001-00-00-51110<br>DEPARTMENT HEAD SALARY<br>LOS 1 2% limit |                                                                            |                                                       |           |             |            | Current Approval Level<br>Department Request<br>Next Approval Level<br>Town Manager |  | No text available  |
| Line<br>1<br>2<br>3<br>4<br>5    | Item | Position<br>000<br>000<br>000<br>000<br>000                                                                                           | Emp#<br>-00 000000<br>-00 000000<br>-00 000000<br>-00 000000<br>-00 000000 | Qty<br>1,0000<br>1,0000<br>1,0000<br>1,0000<br>1,0000 | Price     | Base Budget | Budget Amt | Description                                                                         |  |                    |

Figure 6 Module Control #12102 set to "5"

[ADM-AUC-BU-3799]

Figure 5 Module Control #12102 set to "1"

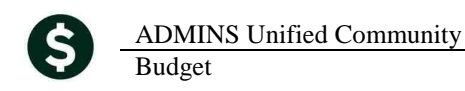

#### 4. TABLES

#### 4.1. Bargaining Unit Salary Tab

#### 4.1.1. New Salary Schedule

Prior to the update, the "New Salary Schedule" button would not allow you to create a new schedule with the same date as an existing schedule. The process has been changed so if the "to" record exists, the values will be updated. This allows users to experiment with different percentage values in the salary table. To access the screen, select Budget ▶ Tables ▶ Bargaining Unit Table ▶ click on DETAIL ▶ Salary Table. Then click on New Salary Schedule.

|                                                                             | Bargaining U                                                                                                    | nit Salary - Budgeting                                                                                                    |                                                                                                    |
|-----------------------------------------------------------------------------|----------------------------------------------------------------------------------------------------|----------------------------------------------------------------------------------------------------|----------------------------------------------------------------------------------------------------|
| Budget Year <mark>"new</mark>                                               | Bargaining Unit     AFL     -AF     School       Schedule     ABATECH     Grade     1       Grade     1     1       Effective Date     01-Jul-2015 | l Weekly 12 month employees<br>Hourly/Sal                                                                                   |                                                                                                    |
| 1 Cost Codes                                                                | 2 Holidays 3 Longevity Pa                                                                                                    | y <u>4</u> Salary Table                                                                                                    |                                                                                                    |
| Steps         Annua           I         29284,9           2         30763,7 | Period         Daily           8         563.17         112.63           5         591.61         118.32                                           | Hourty         Per Diem         Tier#           16.6866         112.63         1           17.5292         118.32         1 | Image: Contract Contract Contended Contract Contract Contract Contract |
| L Calculate Table                                                           | [ %Table Change                                                                                                    | Q New Salary Schedule W Si                                                                                                  | Lookup       OK       Cancel       Clear All         [AUC] 12676-Bargaining Unit Salary - Budgeting       X         Image: Comparison of the second second s                                                                                        |

**Figure 7 Before** 

This allows the user to replace an existing salary schedule using the values copied from a prior fiscal year, for example FY2016, with a % change applied. Users may **NOT** copy a schedule **from** and **to** the same effective date.

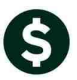

|                                               |                                                                                                    | Ba                                                                                                    | rgaining Unit Sa                                        | lary - Budge                            | ting                         |                 |                                                                                              |                                    |
|-----------------------------------------------|----------------------------------------------------------------------------------------------------|----------------------------------------------------------------------------------------------------|---------------------------------------------------------|-----------------------------------------|------------------------------|-----------------|----------------------------------------------------------------------------------------------|------------------------------------|
| Budget Ye                                     | ar <mark>2017</mark> B<br>S<br>G<br>E                                                                            | argaining Unit AFL<br>ichedule ABATEC<br>irade 1<br>ffective Date 01-Jul                                                  | -AF School Week                                         | ly 12 month emp                         | oloyees<br>Hou               | Salarie<br>Cu   | alary Base H Ho<br>d/Per Diem S Sa<br>urrent Level 1                                         | urly<br>laried                     |
| <u>1</u> Cost                                 | Codes                                                                                                    | <u>2</u> Holidays                                                                                                    | <u>3</u> Longevity Pay                                  | 4 Salary Table                          |                              |                 |                                                                                              |                                    |
| Steps     1     2                             | Annual<br>30090,18<br>31609,48                                                                                   | Period<br>578,66<br>607,87                                                                                                | Daily<br>115,73<br>121,57                               | Hourly<br>17,1454<br>18,0111            | Per Diem<br>115,73<br>121,57 | Tier#<br>1<br>1 | Calculator Fields<br>Hours in Year<br>Days in Period<br>Periods in Year<br>Days for Per Diem | 1755.00<br>5.00<br>52.00<br>260.00 |
|                                               | C] 12676-Bargai                                                                                                  | ning Unit Salary - Budge                                                                                                  | ting [theresa]                                          |                                         |                              |                 | ×                                                                                            | 4                                  |
| Crea<br>Requ<br>Requ<br>Requ<br>Optic<br>Requ | te Schedule wi<br>lired: Enter Bu<br>lired: Enter Ba<br>lired: Enter CO<br>linal: Increase/I<br>lired: Enter Net | th New Effective Date<br>dget Year<br>rgaining Unit<br>PY FROM Effective I<br>Decrease Table by %<br>w Effective Date (mm | 20<br>AF<br>Date (mmddyyyy) [01<br>: 1.1<br>ddyyyy) [07 | 17<br>L -AF<br>-Jul-2015<br>5<br>012016 | School                       | Weekly 1        | 2 month err                                                                                  |                                    |
|                                               |                                                                                                    | Lookup                                                                                                    | ок с                                                    | ancel Clea                              | r All                        |                 |                                                                                              |                                    |

The new salary schedule uses a different %; the results are shown below. The existing 2017 salary schedule for this bargaining unit, schedule, grade and effective date was replaced with new values. Each of the calculations was based on a percentage change from the FY2016 schedule.

| Bargaining Unit Salary - Budgeting                                                                    |                                                             |                                                     |                                              |                              |                                                                                                    |                                      |  |  |  |  |  |
|----------------------------------------------------------------------------------------------------|-------------------------------------------------------------|-----------------------------------------------------|----------------------------------------------|------------------------------|----------------------------------------------------------------------------------------------------|--------------------------------------|--|--|--|--|--|
| Budget Year 2017                                                                                      | Bargaining UnitAFLScheduleABATEOGrade1Effective Date01-Jult | -AF School W<br>H<br>-2016                          | eekly 12 month (                             | employees<br>Hou             | Salary Base H Hourly<br>urly/Salaried/Per Diem S Salaried<br>Current Level 1                                                                                                    |                                      |  |  |  |  |  |
| 1 Cost Codes           Steps         Annual           1         29796.57           2         31301.13 | 2 Holidays<br>Period<br>573.01<br>601.94                    | <u>3</u> Longevity Pay<br>Daily<br>114,60<br>120,39 | 4 Salary Tak<br>Hourly<br>16,9781<br>17,8354 | Per Diem<br>114,60<br>120,39 | Tier#       Calculator Fields         1       Hours in Year       17         Days in Period       Periods in Year       17         Days for Per Diem       12       12         Hourly Digits       Hourly Digits       12 | 55.00<br>5.00<br>52.00<br>50.00<br>4 |  |  |  |  |  |

**Figure 8 After** 

[ADM-AUC-BU-3798]

### 5. HELP REFERENCE LIBRARY

Not applicable for this software update.